# 1. three types of command

the \$ character indicates the prompt. Wherever you see a prompt, you can type the name of a command and press Enter.

- simple command
- \$ command
- complex command
- \$ command argument1 argument2 argument3 ... argumentN
- compound command
- \$ command1 ; command2 ; command3 ; ... ; commandN ;

The order of execution is command1, followed by command2, followed by command3, and so on. When commandN finishes executing, the prompt returns.

\$ date Thu 2 Oct 2014 15:32:48 EST \$ who users terminals time \_\_\_\_\_ console Sep 29 12:19 may 0ct 2 15:32 ttys000 may \$ who am i ttys000 0ct 2 15:32 mav \$ ls –Fa Adlm/ ./ .gitconfig ../ .idlerc/ Applications/ .ipynb\_checkpoints/ .CFUserTextEncoding Desktop/ .ipython/ DS Store Documents/ .Trash/ .matplotlib/ Downloads/ .Xauthority .pip/ Library/ .bash\_history
.bash\_profile Movies/ .rnd Music/ spyder2/ .cache/ .ssh/ Pictures/ .viminfo .config/ Public/ .continuum/ .vimrc code/ .fontconfig/ install/ .wiznote/

\$ wc -c .viminfo 10137 .viminfo

# 2. what is a shell?

The shell provides you with an interface to the UNIX system. It gathers input from you and executes programs based on that input. When a program has finished executing, it displays that program's output. The shell is sometimes called a command interpreter.

The real power of the UNIX shell lies in the fact that it is much more than a command interpreter. It is also a powerful programming language, complete with conditional statements, loops, and functions.

Two major types of shells:

The different Bourne-type shells follow:

- Bourne shell ( sh)
- Korn shell ( ksh)
- Bourne Again shell ( bash)
- POSIX shell ( sh)

The different C-type shells follow:

- C shell ( csh)
- TENEX/TOPS C shell ( tcsh)

If you are using a Bourne-type shell, the default prompt is the \$ character. If you are using a C-type shell, the default prompt is the % character. This book covers only Bourne-type shells because the C-type shells are not powerful enough for shell programming.

In UNIX there are two types of accounts, *regular user accounts* and the *root account*. Normal users are given regular user accounts. The root account is an account with special privileges the administrator of a UNIX system (called the sysadmin) uses to perform maintenance and upgrades.

If you are using the root account, both the Bourne and C shells display the # character as a prompt. Be extremely careful when executing commands as the root user because your commands effect the whole system.

# 3. kernel, utility and logging in

Utilities are programs you can run or execute. The programs who and date that you saw in the previous chapter are examples of utilities. Almost every program that you know is considered an utility.

The term utility refers to the name of a program, whereas the term command refers to the program and any arguments you specify to that program to change its behaviour.

The kernel is the heart of the UNIX system. It provides utilities with a means of accessing a machine's hardware. It also handles the scheduling and execution of commands.

When a machine is turned off, both the kernel and the utilities are stored on the machine's hard disks. But when the computer is booted, the kernel is loaded from disk into memory. The kernel remains in memory until the machine is turned off.

Utilities, on the other hand, are stored on disk and loaded into memory only when they are executed. For example, when you execute the command \$ who, the kernel loads the who command from the machine's hard disk, places it in memory, and executes it. When the program finishes executing, it remains in the machine's memory for a short period of time before it is removed. This enables frequently used commands to execute faster.

The shell is a program similar to the who command. The main difference is that the shell is loaded into memory when you log in.

When you first connect to a UNIX system, you usually see a prompt such as the following: login:

You need to enter your username at this prompt. After you enter your username, another prompt is presented:

#### login: ranga

#### Password:

You need to enter your password at this prompt.

These two prompts are presented by a program called getty. These are its tasks:

- **1.** Display the prompt login.
- **2.** Wait for a user to type a username.
- **3.** After a username has been entered, display the password prompt.
- **4.** Wait for a user to enter a password.
- 5. Give the username and password entered by the user to the login command and exit.

Reading Notes

After login receives your username and password, it looks through the file /etc/ passwd for an entry matching the information you provided. If it finds a match, login executes a shell and exits.

As an example, on my system the matching entry for my username, ranga, in file /etc/ passwd iS: ranga:x:500:100:Sriranga Veeraraghavan:/home/ranga:/bin/ bash (will be explained later)

If no match is found, the login program issues an error message and exits. At this point the getty program takes over and displays a new login prompt.

The shell that login executes is specified in the file /etc/passwd. Usually this is one of the shells that I covered in the previous chapter.

In this book I assume that the shell started by the login program is /bin/sh. Depending on the version of UNIX you are running, this might or might not be the Bourne shell:

• On Solaris and FreeBSD, it is the Bourne shell.

- •On HP-UX, it is the POSIX shell.
- On Linux, it is the Bourne Again shell.

# 4. shell script and initialisation

Scripts are the power behind the shell because they enable you to group commands together to create new commands.

To ensure that the correct shell is used to **run the script**, you must add the following "magic" line to the beginning of the script: #!/bin/sh

```
#!/bin/sh
# print out the date and who's logged on
date ; who ;
```

The shell can be run in another mode, called *noninteractive mode*. In this mode, the shell does not interact with you; instead it reads commands stored in a file and executes them. When it reaches the end of the file, the shell exits.

You can start the shell noninteractively as follows:

```
$ /bin/sh filename
```

```
Here filename is the name of a file that contains commands to execute. As an example, consider the
```

compound command:

\$ date ; who

Put these commands into a file called logins. First open a file called logins in an editor and type the command shown previously. Assuming that the file is located in the current directory, after the file is saved, the command can run as

\$ /bin/sh logins

When the login program executes a shell, that shell is *uninitialized*. When a shell is uninitialized, important parameters required by the shell to function correctly are not defined.

The shell undergoes a phase called *initialization* to set up these parameters. This is usually a two step process that involves the shell reading the following files:

# /etc/profile

### profile

The process is as follows:

**1.** The shell checks to see whether the file /etc/profile exists.

**2.** If it exists, the shell reads it. Otherwise, this file is skipped. No error message is displayed.

**3.** The shell checks to see whether the file .profile exists in your home directory. Your *home directory* is the directory that you start out in after you log in.

**4.** If it exists, the shell reads it; otherwise, the shell skips it. No error message is displayed. As soon as both of these files have been read, the shell displays a prompt:

\$

The file .profile is under your control. You can add as much shell customisation information as you want to this file. The minimum set of information that you need to configure includes

- Setting the Terminal Type
- Setting the PATH
- Setting the MANPATH

If needed, go to Page 35 to get some details about how to configure the information above.

# 5. Working with Files (Ordinary Files) Is, cat, wc, cp, rm, mv

In UNIX there are three basic types of files:

Ordinary Files

- Directories
- Special Files

When the -F option is specified to ls, it appends a character indicating the file type of each of the items it lists. The exact character depends on your version of ls. For ordinary files, no character is appended. For special files, a character such as l, @, or # is appended to the filename.

6 of 25

Some of the items have a / at the end: each of these items is a directory. The other items, such as hw1, have no character appended to them. This indicates that they are ordinary files.

| \$ ls -F        |              |              |
|-----------------|--------------|--------------|
| bin/<br>ch07    | hosts<br>hwl | lib/<br>pub/ |
| ch07.bak        | hw2          | res.01       |
| docs/<br>res.03 | hw3          | res.02       |
| test_results    |              |              |
| users           | work/        |              |

Other arguments, for example:

# <u>\$ Is -1 (The numeric digit "one".) Force output to be one entry per line</u>

<u>\$ Is -a list invisible files</u>

UNIX programs (including the shell) use most of these files to store configuration information. Some common examples of hidden files:

- •.profile, the Bourne shell (sh) initialization script
- •.kshrc, the Korn shell (ksh) initialization script
- •.cshrc, the C shell (csh) initialization script
- •.rhosts, the remote shell configuration file

All files that do not start with the . character are considered visible.

\$ Is -a -F list all files with their file types

| ./     | .profile | docs/ | lib/   |
|--------|----------|-------|--------|
| /      | .rhosts  | hosts | pub/   |
| .emacs | bin/     | hw1   | res.01 |
| .exrc  | ch07     | hw2   | res.02 |

| Reading Notes |          |     | 7 of 25 | Shell Programming in 24 Hours |
|---------------|----------|-----|---------|-------------------------------|
| .kshrc        | ch07.bak | hw3 | res.03  |                               |

```
The commands
$ ls -aF
$ ls -Fa
are the same as the command
$ ls -a -F
As you can see, the order of the options does not matter to 1s. As an example of option
grouping, consider the equivalent following commands:
ls -1 -a -F
ls -1aF
ls -alF
ls -Fal
Any combination of the options -1, -a, and -F produces identical output:
./
../
.emacs
.exrc
.kshrc
.profile
.rhosts
bin/
ch07
ch07.bak
docs/
hosts
hw1
hw2
hw3
lib/
pub/
res.01
res.02
res.03
$ cat filename1 filename2 ...
                                    viewing the content of files
```

\$ cat -b filename1 filename2 the lines of output are numbered

If you specify more than one file,  ${\tt wc}\,$  gives the individual counts along with a total. For example, the command

\$ wc .rhosts .profile

#### produces the following output:

7 14 179 .rhosts 133 405 2908 .profile 140 419 3087 total

\$ wc -ICounts the number of lines\$ wc -wCounts the number of words\$ wc -m or -cCounts the number of characters

### \$ cp source destination

Here *source* is the name of the file that is copied and *destination* is the name of the copy.

8 of 25

Interactive mode -i applies for cp, mv and rm.

No error message is generated if the destination already exists. In this case, the destination file is automatically overwritten.

To avoid this behavior you can specify the -i (*i* as in *interactive*) options to cp. If the file test results.orig exists, the command

\$ cp -i test results test results.orig

results in a prompt something like the following:

overwrite test results.orig? (y/n)

If you choose y (yes), the file will is overwritten. If you choose n (no), the file test results.orig isn't changed.

If the *destination* is a directory, the copy has the same name as the *source* but is located in the *destination* directory. For example, the command

\$ cp test results work/

If more than two inputs are given, cp treats the last argument as the *destination* and the other files as *sources*. This works only if the *sources* are files and the *destination* is a directory, as in the following example:

\$ cp res.01 res.02 res.03 work/

### \$ mv source destination

Here *source* is the original name of the file and *destination* is the new name of the file.

# 6. Working With Directories (In UNIX/Linux everything's a file:)

UNIX uses a hierarchical structure for organising files and directories. This structure is often referred to as a directory tree . The tree has a single root node, the slash character ( /), and all other directories are contained below it. You can use every directory, including /, to store both files and other directories. Every file is stored in a directory, and every directory except / is stored in another directory.

In order to access a file or directory, its pathname must be specified. As you have seen, a pathname consists of two parts: the name of the directory and the names of its parents. UNIX offers two ways to specify the names of the parent directory. That means two types of pathnames:

- Absolute
- Relative

Look at an example that illustrates how relative pathnames are used. Assume that the current directory is

#### /home/ranga/work

Then the relative pathname ../docs/ch5.doc represents the file /home/ranga/docs/ch5.doc

whereas ./docs/ch5.doc represents the file /home/ranga/work/docs/ch5.doc You can also refer to this file using the following relative path: docs/ch5.doc

cdchange directory (or go back to current user's main directory)mkdircreate new directory

list the files in a directory: \$ ls /usr/local \$ ls ../../usr/local \$ ls -aF /usr/local

Sometimes when you want to create a directory, its parent directory or directories might not exist. In this case, mkdir issues an error message. Here is an illustration of this:

\$ mkdir /tmp/ch04/test1

```
Reading Notes
```

mkdir: Failed to make directory "/tmp/ch04/test1"; No such file or directory

In such cases, you can specify the -p (p as in parent) option to the mkdir command. It creates all the necessary directories for you. For example

\$ mkdir -p /tmp/ch04/test1

creates all the required parent directories.

An error also occurs if you try to create a directory with the same name as a file. For example, the following commands

```
$ ls -F docs/names.txt
names
$ mkdir docs/names
result in the error message
mkdir: cannot make directory 'docs/names': File exists
```

# \$ cp -r docs/book /mnt/zip

**copies the directory** book located in the docs directory to the directory / mnt/zip. It creates a new directory called book under /mnt/zip.

### \$ cp -r docs/book docs/school work/src /mnt/zip

copies the directories school and book, located in the directory docs, to /
mnt/zip. It also copies the directory src, located in the directory work, to /
mnt/zip. After the copies finish, /mnt/zip looks like the following:
\$ ls -aF /mnt/zip
./ ../ book/ school/ src/

You can also mix files and directories in the argument list. For example \$ cp -r .profile docs/book .kshrc doc/names work/src / mnt/jaz copies all the requested files and directories to the directory / mnt/jaz.

If your argument list consists only of files, the -r option has no effect.

# \$ mv work/ docs/ .profile pub/

moves the directories  ${\tt work}$  and  ${\tt docs}$  along with the file .profile into the directory  ${\tt pub}.$ 

You can use two commands to remove directories:

# rmdir

# rm -r

Use the first command to remove empty directories. It is considered "safe" because in the worst case, you can accidentally lose an empty directory, which you can quickly re-create with mkdir.

Shell Programming in 24 Hours

Reading Notes

The second command removes directories along with their contents. It is considered "unsafe" because in the worst case of rm -r, you could lose your entire system.

# 7. File Types

### Table 5.1 Special Characters for Different File Types

| Character | File Type         |
|-----------|-------------------|
| -         | Regular file      |
| 1         | Symbolic link     |
| с         | Character special |
| b         | Block special     |
| р         | Named pipe        |
| s         | Socket            |
| d         | Directory file    |

The ls -1 output for a regular file: -rw----- 1 may staff 10137 6 Sep 12:14 .viminfo

A **symbolic link** is a special file that points to another file on the system. The ls -1 output for a symbolic link looks like this:

lrwxrwxrwx 1 root root 9 Oct 23 13:58 /bin/ -> ./usr/bin/ The output indicates that the directory /bin is really a link to the directory ./usr/bin.

Create symbolic links using the ln command with the -s option. The syntax is as follows: ln -s source destination Here, source is either the absolute or relative path to the original version of the file, and destination is the name you want the link to have. e.g.

\$ ln -s ../httpd/html/users/ranga ./public\_html
You can see the relative path by using ls -1:\$ ls -1 ./public\_html

lrwxrwxrwx 1 ranga users 26 Nov 9 1997
public html -> ../httpd/html/users/ranga

You can access UNIX devices through reading and writing to **device files**. These device files are access points to the device within the file systems. Usually, device files are located under the /dev directory. The two main types of device files are

# Character special files:

Character special files provide a mechanism for communicating with a device one character at a time. The output of Is-I of a character special file e.g. crw----- 1 ranga users 4, 0 Feb 7 13:47 /

### dev/tty0

you also see two extra numbers before the date. The first number is called the *major* number and the second number is called the *minor* number. UNIX uses these two numbers to identify the device driver that this file communicates with.

# Block special files:

*Block special* files also provide a mechanism for communicating with device drivers via the file system. These files are called *block devices* because they transfer large blocks of data at a time. This type of file typically represents hard drives and removable media.

Look at the ls -l output for a typical block device.

brw-rw---- 1 root disk 8, 0 Feb 7 13:47 /dev/sda

Here the first character is b, indicating that this file is a block special file. Just like the character special files, these files also have a major and a minor number.

# **Named Pipe**

One of the greatest features of UNIX is that you can redirect the output of one program to the input of another program with very little work. For example, the command who | grep ranga takes the output of the who command and makes it the input to the grep command. This is called *piping* the output of one command into another. You will examine input and output redirection in great detail in Chapter "Input/Output."

**Socket files** are another form of interprocess communication, but sockets can pass data and information between two processes that are not running on the same machine.

\*extras in advance:

1. http://docstore.mik.ua/orelly/unix/upt/ch44\_02.htm

2. <u>http://stackoverflow.com/questions/21640837/mxpost-bash-mxpost-bin-kshm-bad-interpreter-no-such-file-or-directory</u>

3. check whether a file exists under the current directory. If not, displays a message and then exits.

```
#!/bin/sh
#more comment here
if [ ! -f ./records.txt ]; then
        echo "File not found!"
fi
```

# 8. Owners, Groups, and Permissions

### Table 5.3 who

| Letter | Represents |
|--------|------------|
| u      | Owner      |
| g      | Group      |
| 0      | Other      |
| a      | All        |

### Table 5.4 actions

| Symbol | Represents                          |  |
|--------|-------------------------------------|--|
| +      | Adding permissions to the file      |  |
| -      | Removing permission from the file   |  |
| =      | Explicitly set the file permissions |  |

### Table 5.5 permissions

| Letter | Represents   |
|--------|--------------|
| r      | Read         |
| w      | Write        |
| x      | Execute      |
| s      | SUID or SGID |

Three kinds of permissions:

- Owner permissions
- Group permissions
- •All other users permissions

You can perform the following actions on a file:

- Read
- Write
- Execute

You can display the permissions of a file using the ls -1 command.

Additional permissions are given to programs via a mechanism known as the Set User ID ( SUID) and Set Group ID ( SGID) bits. When you execute a program that has the SUID bit enabled, you inherit the permissions of that program's owner. Programs that do not have the SUID bit set are run with the permissions of the user who started the program. Reading Notes

14 of 25

To give the "world" read access to all files in a directory, you can use one of the following commands:

\$ chmod a=r \* or \$ chmod guo=r \*

To stop anyone except the owner of the file .profile from writing to it, try this: \$ chmod go-w .profile

If you need to apply more than one set of permissions changes to a file or files, use a comma separated list. For example \$ chmod go-w, a+x a.out

if the directory pub contains the following directories: \$ Is pub ./ ../ README fags/ src/

you can change the permission read permissions of the file README along with the files contained in the directories faqs and src with the following command:  $\$  chmod -R o+r pub

The chown command stands for "change owner" and is used to change the owner of a file.

chown ranga: /home/httpd/html/users/ranga changes the owner of the given directory to the user ranga.

The chown command will recursively change the ownership of all files when the -R option is included. For example, the command chown -R ranga: /home/httpd/html/users/ranga changes the owner of all the files and subdirectories located under the given directory to be the user ranga.

The chgrp command stands for "change group" and is used to change the group of a file.

As an example

chgrp authors /home/ranga/docs/ch5.doc

changes the group of the given file to be the group authors. Just like chown, all versions of chirp understand the -R option also.

On systems without this command, you can use chown to change the group of a file. For example, the command

chown :authors /home/ranga/docs/ch5.doc

changes the group of the given file to the group authors.

### 9. Processes

In UNIX every program runs as a process.

#### • Starting processes

Whenever you issue a command in UNIX, it creates, or starts, a new process. When you tried out the Is command to list directory contents, you started a process (the Is command).

15 of 25

The operating system tracks processes through a five digit ID number known as the pid or process ID. Each process in the system has a unique pid. Pids eventually repeat because all the possible numbers are used up and the next pid rolls or starts over. At any one time, no two processes with the same pid exist in the system because it is the pid that UNIX uses to track each process. You might be interested in the fact that the pid usually rolls over at the 16-bit signed boundary. The highest it gets before rolling over is 32,767.

When you start a process (run a command), there are two ways you can run it--in the foreground or background. The difference is how the process interacts with you at the terminal.

By default, every process that you start runs in the foreground. It gets its input from the keyboard and sends its output to the screen.

The advantage of running a process in the background is that you can run other commands; you do not have to wait until it completes to start another!

The simplest way to start a background process is to add an ampersand ( &) at the end of the command.

completion message:

[1] + Done \$ ls ch0\*.doc &

The first line tells you that the ls command background process finishes successfully. The second is a prompt for another command.

enable monitoring with the following: set -o monitor To disable the monitoring messages, you use +o: set +o monitor You can also check all the shell options (settings) with the following: set -o Reading Notes

How to move a foreground process to the background:

When the foreground process is running, press **Ctrl + Z** to stop it, then enter the **bg** command.

command fg %1 does the contrary (move background to foreground).

• Listing running processes

The jobs command shows you the processes you have suspended and the ones running in the background. Because the jobs command is a foreground process, it cannot show you your active foreground processes.

In the following example, I have three jobs. The first one (job 3) is running, the second (job 2) is suspended (a foreground process after I used CtrI+Z), and the third one (job 1) is stopped in the background to wait for keyboard input:

```
$ jobs
[3] + Running
[2] - Stopped (SIGTSTP)
[1] Stopped (SIGTTIN)
first_one &
second_one
third_one &
```

Another command that shows all processes running is the **ps** (Process Status) command.

For UNIX based OS, the basic ps command offers four pieces of information: the pid, the TTY (terminal running this process), the Time or amount of CPU consumed by this process, and the command name running.

| \$ | ps   |         |         |       |
|----|------|---------|---------|-------|
|    | PID  | TTY     | TIME    | CMD   |
| 43 | 3232 | ttys000 | 0:00.01 | -bash |

• Killing processes The job number is prefixed with a percent sign. To kill job number 1: \$ kill %1 [1] - Terminated third\_one & \$

You can also kill a specific process by specifying the process ID on the command line without the percent sign used with job numbers. To kill job number 2 (process 6738) in the earlier example using process ID, I use the following:

```
$ kill 6739
$
```

**Reading Notes** 17 of 25 In reality, kill does not physically kill a process; it sends the process a signal. By default, it sends the TERM (value 15) signal. A process can choose

to ignore the TERM signal or use it to begin an orderly shut down (flushing buffers, closing files, and so on). If a process ignores a regular kill command, you can use kill -9 or kill -KILL followed by the process ID or job number (prefixed with a percent sign). This forces the process to end.

Parent and child processes

In the **ps** -f example in the **ps** command section, each process has two ID numbers assigned to it: process ID (pid) and parent process ID (ppid).

Each user process in the system has a parent process. Most commands that you run have the shell as their parent. The parent of your shell is usually the operating system or the terminal communications process.

When a child is forked, or created, from its parent, it receives a copy of the parent's environment, including environment variables. The child can change its own environment, but those changes do not reflect in the parent and go away when the child exits.

# **10. Variables & Arrays**

- \$ FRUIT=apple
- \$ FRUIT[1]=peach

the element FRUIT has the value apple. At this point any accesses to the scalar variable  $\ensuremath{\mathtt{FRUIT}}$  are treated like an access to the array item FRUIT[0].

The one thing to be careful about is using values that have spaces. For example, \$ FRUIT=apple orange plum results in the following error message: sh: orange: not found. In order to use spaces you need to quote the value. For example, both of the following are valid assignments: \$ FRUIT="apple orange plum" \$ FRUIT='apple orange plum'

\$ set -A band derri terry mike gene **Or** \$ band=(derri terry mike gene)

is equivalent to the following commands:

```
$ band[0]=derri
$ band[1]=terry
$ band[2]=mike
$ band[3]=gene
```

To access the array item at index 5 use the following: \${adams[5]} To access every item in the array use the following: \${adams[@]}

### readonly NAME

often used in scripts to make sure that critical variables are not overwritten accidentally.

\$ FRUIT=kiwi
\$ readonly FRUIT
\$ echo \$FRUIT
kiwi
\$ FRUIT=cantaloupe
The last command results in an error message:
/bin/sh: FRUIT: This variable is read only.

unset FRUIT unsets the variable FRUIT. You cannot use the unset command to unset variables that are marked readonly.

When a shell is running, three main types of variables are present:

- Local Variables
- Environment Variables
- Shell Variables

A local variable is a variable that is present within the current instance of the shell. It is **not** available to programs that are started by the shell. The variables that you looked at previously have all been local variables.

An environment variable is a variable that is available to any child process of the shell. Some programs need environment variables in order to function correctly. Usually a shell script defines only those environment variables that are needed by the programs that it runs. A shell variable is a special variable that is set by the shell and is required by the shell in order to function correctly. Some of these variables are environment variables whereas others are local variables.

How to make environment variables? *exporting* them. *name=value*; export *name* An example of this is PATH=/sbin:/bin; export PATH export more than one variable to the environment: export PATH HOME UID

# 11. Filename Substitution – Globbing with \*? []!

Globbing is Case Sensitive.

Matching a File Prefix. e.g.

\$ ls ch1\*

\*

matches all the files and directories in the current directory that start with the letters ch1. The output is similar to the following:

ch10-01 ch10-02 ch10-03 ch11-01 ch11-02 ch11-03

Matching a File Suffix. e.g.

\$ ls \*doc

matches all the files and directories in the current directory that end with the letters doc

Matching Suffixes and Prefixes. e.g.

### \$ ls Backup\*doc

matches all the files in the current directory that start with the letters *Backup* and end with the letters *doc* 

```
oreven
$ ls CGI*st*java
```

### ?

One limitation of the \* wildcard is that it matches one or more characters each time. (In computing, wildcard means a character that will match any character or sequence of characters in a search.) In order to match only one character, use the ? wildcard. Each ? represents for one character.

# \$ ls ch0?.doc \$ ls ch??.doc

```
[]
$ ls [a-z]*
lists all the files starting with a lowercase letter.
$ ls [A-Z]*
lists all the files starting with uppercase letters.
$ ls [a-zA-Z]*
matches all files that start with a letter.
$ ls *[a-zA-Z0-9]
matches all files ending with a letter or a number.
```

### !

```
$ ls [!a]*
```

list all files except those that start with the letter a

# 12. Quoting

a list of most of the **shell special characters** (also called metacharacters): \* ? [ ] ' "  $\$  \$ ; & ( ) | ^ < > new-line space tab

backslash: use before a single special character. e.g.
 echo Hello\; world
 The backslash causes the ; character to be handled as any other normal character. The resulting output is
 Hello; world

single quote : quote a large group of characters.
 exception: Single quotes must be entered in pairs. You cannot get around by putting a backslash before an embedded single quote. e.g.
 echo 'It's Friday' should be corrected to
 echo It\'s Friday

 double quote: take away the special meaning of all characters except the following

- \$ for parameter substitution (\$variable name for actual variable values).
- ´Backquotes for command substitution.
- \\$ to enable literal dollar signs.
- \' to enable literal backquotes.
- \" to enable embedded double quotes.
- \\ to enable embedded backslashes.
- All other \ characters are literal (not special).

```
e.g.
echo "The DOS directory is \"\\windows\\temp\""
The output looks like this:
The DOS directory is "\windows\temp"
```

# **13. Flow Control**

Two powerful flow control mechanics are available in the shell:

- The if statement
- The case statement

The basic if statement syntax follows:

```
if list1
then
list2
elif list3
then
list4
else
list5
fi
```

File test expressions test whether a file fits some particular criteria. The general syntax for a file test is

```
test option file
or
[ option file ]
```

### examples:

```
$ if [ -d /home/ranga/bin]; then PATH="$PATH:/home/ranga/
bin"
fi
```

testing whether the directory /home/ranga/bin exists. If it does, append it to the variable PATH.

if [ -s \$HOME/.bash\_aliai]; then . \$HOME/.bash\_aliai ; fi
execute commands stored in the file \$HOME/.bash\_aliai if it exists.

| Option  | Description                                                |
|---------|------------------------------------------------------------|
| -b file | True if file exists and is a block special file.           |
| -c file | True if file exists and is a character special file.       |
| -d file | True if file exists and is a directory.                    |
| -e file | True if file exists.                                       |
| -f file | True if file exists and is a regular file.                 |
| -g file | True if file exists and has its SGID bit set.              |
| -h file | True if file exists and is a symbolic link.                |
| -k file | True if file exists and has its "sticky" bit set.          |
| -p file | True if file exists and is a named pipe.                   |
| -r file | True if file exists and is readable.                       |
| -s file | True if file exists and has a size greater than zero.      |
| -u file | True if file exists and has its SUID bit set.              |
| -w file | True if file exists and is writable.                       |
| -x file | True if file exists and is executable.                     |
| -0 file | True if file exists and is owned by the effective user ID. |

Can also use test to compare strings and numerical variables.

| Option                        | Description                        |
|-------------------------------|------------------------------------|
| -z string                     | True if string has zero length.    |
| -n string                     | True if string has nonzero length. |
| <pre>string1 = string2</pre>  | True if the strings are equal.     |
| <pre>string1 != string2</pre> | True if the strings are not equal. |

| Opera | ator |      | Description                                    |
|-------|------|------|------------------------------------------------|
| int1  | -eq  | int2 | True if int1 equals int2.                      |
| int1  | -ne  | int2 | True if int1 is not equal to int2.             |
| int1  | -lt  | int2 | True if int1 is less than int2.                |
| int1  | -le  | int2 | True if int1 is less than or equal to int2.    |
| int1  | -gt  | int2 | True if int1 is greater than int2.             |
| int1  | -ge  | int2 | True if intl is greater than or equal to int2. |

The case statement syntax:

```
case word in
    pattern1) list1;;
    pattern2) list2;;
esac
```

An example of a simple case statement that uses patterns is

```
case "$TERM" in
    *term)
    TERM=xterm ;;
    network|dialup|unknown|vt[0-9][0-9][0-9])
    TERM=vt100 ;;
```

### esac

Here the string contained in \$TERM is compared against two patterns. If this string ends with the string term, \$TERM is assigned the value xterm. Otherwise, \$TERM is compared against the strings network, dialup, unknown, and vtXXX, where XXX is some three digit number, such as 102. If one of these strings matches, \$TERM is set to vt100.

```
Given the following variable declarations,
HOME=/home/ranga
BINDIR=/home/ranga/bin
the output of the following if statement
if [ $HOME/bin = $BINDIR ] ; then
    echo "Your binaries are stored in your home
directory."
fi
is what echo contains.
```

**Reading Notes** 

# 14. Loops

- The while loop
- The for loop

The basic syntax of the while loop is

```
while command
do
list
done
```

Here is a simple example that uses the while loop to display the numbers zero to nine:

```
x=0
while [ $x -lt 10 ] #lt means less than
do
    echo $x
     x= echo "$x + 1" | bc
done
example:
RESPONSE=
while [ -z "$RESPONSE" ] ;
do
    echo "Enter the name of a directory where your files
are located:\c "
    read RESPONSE
    if [ ! -d "$RESPONSE" ] ; then
        echo "ERROR: Please enter a directory pathname."
RESPONSE= fi
done
```

Here you store the user's response in the variable RESPONSE. Initially this variable is set to null, enabling the while loop to begin executing.

\*until loop until *command* do *list* done

### for loop

```
Reading Notes 25 of 25 Shell Programming in 24 Hours
example:
for FILE in $HOME/.bash*
do
        cp $FILE ${HOME}/public_html
        chmod a+r ${HOME}/public_html/${FILE}
done
*select loop
*break continue
```

# 15. Output & Input

In UNIX, the process of capturing the output of a command and storing it in a file is called output redirection because it redirects the output of a command into a file instead of the screen.

- the output redirection operator >
- appends output to a file >>
  - (output is appended to the end of the specified file)
- Redirecting Output to a File and the Screen command I tee file
- input redirection: command < file
- read *contents* like scanf in C

# **16. Function & Text Filters**

"PATH is an environment variable on Unix-like operating systems, DOS, OS/ 2, and Microsoft Windows, specifying a set of directories where executable programs are located. In general, each executing process or user session has its own PATH setting. "

function definition & invoking:

```
name () { list ; }
$ name
```

The grep command displays every line in file that contains word.

### grep word file

Can specify more than one file.

If grep cannot find a line in any of the specified files that contains the requested word, no output is produced.

To match words regardless of the case that you specify, use the -i option.